## How to set up Capital.com (NBRB) MT4 on Mac

- 1. To start using the MetaTrader 4 (MT4) terminal, first download the <u>MetaTrader4.dmg</u> package.
- 2. Once you've downloaded the package, please drag it to the folder where you want the MT4 terminal to be installed.

| • |              | 🔊 MetaTrader 4 |              |
|---|--------------|----------------|--------------|
|   |              |                | Ą            |
|   | MetaTrader 4 |                | Applications |

To install this software, drag the icon to your Applications folder (or whatever folder you want). After installation, feel free to remove the install disk or disk image.

- 3. Next, launch MT4 on your Mac device. If the app asks you to install Wine as well, then please follow the prompts to do so.
- 4. When you launch the MT4 terminal, you will see a Trading Servers pop-up. This enables you to connect your Capital.com account to the MT4 terminal. It will suggest the "MetaQuotes-Demo" server by default, but underneath you'll see an option to "Add new broker like 'BrokerName' or address mt.company.com:443".

Click on the "Add new broker like 'BrokerName' or address mt.company.com:443" line to continue connecting your account.

|                                          |                                                     | ↓<br>↓<br>↓               | 1.3700<br>1.3684<br>1.3670 |                                                                                                  |
|------------------------------------------|-----------------------------------------------------|---------------------------|----------------------------|--------------------------------------------------------------------------------------------------|
|                                          |                                                     |                           |                            |                                                                                                  |
|                                          | Trading Servers<br>Select a more suitable trading : | server:                   |                            |                                                                                                  |
| ╶╌┿╪╧╹╌╌╴╴╴╴╪╪╪╔╋┪┥╸╸┛                   |                                                     |                           |                            |                                                                                                  |
|                                          | Address                                             | Company                   | Ping                       |                                                                                                  |
|                                          | MetaQuotes-Demo                                     | MetaQuotes Software Corp. | 37.94 ms                   |                                                                                                  |
| ct 08:00 3 Oct 16:00 7 Oct 00:00         |                                                     |                           |                            | 13 Sep 08:00 18 Sep 00:00 20 S                                                                   |
|                                          |                                                     |                           |                            | Y,H4                                                                                             |
| 021 0.9025 0.9018 0.9019                 |                                                     |                           |                            | 4_97.88.97,91.97.\$1.97.85                                                                       |
| +1   <sup>4+3</sup> 17+ <sup>4+4</sup> 1 |                                                     |                           | Scan                       | <b>4</b>                                                                                         |
| kyprathjittpratut                        | լ                                                   | <u>N</u> ext >            | Cancel                     | ┃<br>┃<br>↓<br>↓<br>↓<br>↓<br>↓<br>↓<br>↓<br>↓<br>↓<br>↓<br>↓<br>↓<br>↓<br>↓<br>↓<br>↓<br>↓<br>↓ |
| LISDCHE.H4 GBPLISD.H4 LIISD              | 1PV.H4                                              |                           | 0.9019                     |                                                                                                  |
| Description                              |                                                     |                           |                            |                                                                                                  |
| Short description                        |                                                     |                           |                            |                                                                                                  |

5. Please enter the exact value "CapitalComBY-Real" and then press the Enter button.

|                                 | Trading Servers<br>Select a more suitable tra   | ding server:                                         | 1.3700<br>1.3584<br>1.3670 |                                                                   |
|---------------------------------|-------------------------------------------------|------------------------------------------------------|----------------------------|-------------------------------------------------------------------|
| H 09:00 3 Oct 16:00 7 Oct 00:00 | Address<br>MetaQuotes-Demo<br>CapitalComBY-Real | Company<br>MetaQuotes Software Corp.                 | Ping 37.94 ms              | 13 Sep 08:00 18 Sep 00:00 20                                      |
| 021 0.9025 0.9018 0.9019        |                                                 |                                                      | Scan                       | Y,H4<br>4. 97.89.97,91.97.91.97.85<br>4                           |
| USDCHF,H4 GBPUSD,H4 USD         | DJPV,H4                                         | <sup>14</sup> 4j <sub>44,0</sub> 04j <sub>64</sub> 1 | Next > Cancel              | ligetU <sup>1</sup><br>IteetU <sup>1</sup><br>IteetU <sup>1</sup> |

6. You will see 2 new servers in the Trading Servers pop-up when the search is finished. Please, choose either "CapitalComBY-Demo" or "CapitalComBY-Real", depending on whether you created a live or demo MT4 account on the <u>Capital.com</u> platform. Once you've selected the relevant account, click "Next".

If you don't have an MT4 account on the Capital.com platform, please <u>create</u> one from the "My accounts" area: simply click on the "Add Live account" or "Add Demo

account' button, and then choose an "MT4" account type. Without a Capital.com MT4 account, you won't be able to connect to the MT4 terminal.

| .01 98 <sup>2</sup>    | • • •                                            | ╶┊╌╌╌┊╌╌╌┊┧╅┰ᠿ┫╌╌┊╌╌╌┊╌╌╌┊╌╌╌┊╴╴╴╴┊           |            |
|------------------------|--------------------------------------------------|-----------------------------------------------|------------|
| ┨ <mark>╏</mark> ╤╤╤╤╡ | Trading Servers<br>Select a more suitable tradin | ng server:                                    | 5 <b>-</b> |
|                        | - Address                                        |                                               | - Dian     |
|                        | Address                                          | Company<br>Capital Com SV Investments Limited | 91.01 ms   |
|                        | Capital.com-Real                                 | Capital Com SV Investments Limited            | 97.58 ms 0 |
|                        | CapitalComBY-Demo                                | Capital Com Bel CJSC                          | 86.45 ms   |
|                        | CapitalComBY-Real                                | Capital Com Bel CJSC                          | 97.83 ms   |
|                        | NetaQuotes-Demo                                  | MetaQuotes Software Corp.                     | 66.86 ms   |
| 22 Jul 16:0            | 😳 add new broker like 'Broker!                   | Vame' or address mt.company.com:443           | 30         |
|                        |                                                  |                                               | ×I         |
| 99919.0.956            |                                                  |                                               |            |
| BL                     |                                                  |                                               | 0          |
| 60                     |                                                  |                                               | 5000       |
| 95 O S                 |                                                  |                                               |            |
| *                      |                                                  | Далее >                                       | Отмена     |

7. The next pop-up will ask you to "Select account type". This is where you need to add your credentials to connect your Capital.com account to the MT4 terminal. Choose the "Existing trade account" option and enter your login and password. Your <u>MT4 account login information</u> can be found in the 'My accounts' area. Your password will be the same one you use to log into the platform.

|                                                                                                    | Select account type<br>To start working an account is required:                                                                                                    |                                    |
|----------------------------------------------------------------------------------------------------|----------------------------------------------------------------------------------------------------|------------------------------------|
| α 08.00 3 Οα 16:00 7 Οα 00:00                                                                                   | To start working, you need a valid trade account. If you don't have it, you can create a demo of account by selecting the corresponding option below and pressing 'Next':  C Existing trade account  Login:  Password:  Save password | or real                            |
| 021 0.9025 0.9018 0.9019                                                                                        | Server: Capital.com-Demo                                                                                                    | Y,H4<br>4. 97.88 97.91 97.81 97.89 |
| utter are and the second second second second second second second second second second second second second se | C New real account                                                                                                    | ¢                                  |
| lu <sub>lltrathj</sub> u <sub>ltra</sub> nn                                                                     |                                                                                                    |                                    |
| USDCHF,H4   GBPUSD,H4   US                                                                                      | DJPY,H4                                                                                                    |                                    |
| Description                                                                                                    |                                                                                                    |                                    |
| phort description.                                                                                              |                                                                                                    |                                    |

8. That's it! Now you can trade via MT4 on your Mac device.

Please note that the terminal can sometimes shut down after you log in for the first time. Just launch it again and everything should be fine.

Feel free to contact us at <a href="mailto:support@capital.com">support@capital.com</a> if you have any questions.